### Углубленная диспансеризация взрослого населения. Поиск

- Общее описание формы "Углубленная диспансеризация взрослого населения: Поиск"
  - Панель управления
  - Поля фильтра
  - Область данных
- Работа с формой "Углубленная диспансеризация взрослого населения: Поиск"
  - Кнопки управления записью

Форма "Углубленная диспансеризация взрослого населения: Поиск" предназначена для поиска карт углубленной диспансеризации взрослых пациентов.

Для доступа к форме поиска карты диспансеризации "Углубленная диспансеризация взрослого населения: Поиск" следует:

 в главной форме АРМ врача поликлиники на боковой панели выбрать пункт "Профосмотры – Диспансеризация взрослого населения – Углубленная диспансеризация взрослого населения: Поиск";

| журнал                                                      |                                           |                                                                     |       |  |  |  |  |  |
|-------------------------------------------------------------|-------------------------------------------|---------------------------------------------------------------------|-------|--|--|--|--|--|
| Период: 🗲 30.08.2021 🗎 🔿 Запись на удаленн<br>консультацию: | чую                                       |                                                                     |       |  |  |  |  |  |
| ~                                                           | арты 🍳 Принять без записи 🚊 Вызвать СМП   | 🐏 Записать 📑 Записать из очереди 💿 Отменить 📑 В очередь             | in r  |  |  |  |  |  |
| 🐻 (новое) Работа с расписанием                              | 0 J/R (Respect) Tapateu                   |                                                                     | NG AL |  |  |  |  |  |
| 🐻 Работа с расписанием                                      | A Ar (bospacily reliedon                  | ныр. Учеток                                                         |       |  |  |  |  |  |
| 🛓 Сигнальная информация для врача                           |                                           |                                                                     |       |  |  |  |  |  |
| 🛱 Поиск ТАП                                                 |                                           |                                                                     |       |  |  |  |  |  |
| Дистанционный мониторинг                                    |                                           |                                                                     |       |  |  |  |  |  |
| 🚱 Профосмотры >                                             | Диспансеризация взрослого населения >     | Оберелования РОР: Понск                                             |       |  |  |  |  |  |
| Доступ ср. мед. персонала к ЭМК                             | Профилактические осмотры взрослых >       | обследования вов. Пойск                                             |       |  |  |  |  |  |
| 🔠 Журнал направлений на МСЭ                                 | Диспансеризация детей-сирот >>            | Регистр ВОВ: Поиск                                                  |       |  |  |  |  |  |
| 🛊 Журнал направлений и записей                              | Медицинские осмотры несовершеннолетних    | Регистр ВОВ: Поточный ввод                                          |       |  |  |  |  |  |
| 🖉 Иммунопрофилактика >>                                     | Лиспансеризация (попростки 14ти рет)      | Регистр по дополнительной диспансеризации: Поиск                    |       |  |  |  |  |  |
| 🔍 Журнал запросов                                           | Мелицинское освидетельствование мисрантов | Талон по дополнительной диспансеризации взрослых (до 2013г.): поиск |       |  |  |  |  |  |
| 😢 Поиск прикрепления                                        | Медицинское освидетельствование водителей | Диспансеризация взрослого населения - 1 этап: Поиск                 |       |  |  |  |  |  |
| 🛤 Журнал госпитализаций                                     |                                           | Диспансеризация взрослого населения - 2 этап: Поиск                 |       |  |  |  |  |  |
| Журнал вызовов СМП                                          |                                           | Услубланная пислансализация вороспого цаселения: Помск              |       |  |  |  |  |  |
| Справочники >>                                              |                                           | лауонанных дионансериовция веросного населения. Пойск               |       |  |  |  |  |  |
|                                                             |                                           |                                                                     |       |  |  |  |  |  |

• откроется форма "Поиск УДВН";

| АРМ заведующего отделением поликлиники (ExtUS 6) / ГКП 2 / Отделение (неврологие) 158 / Врачневролог v УСТИНОВА ТАМАРА 🗸 🔊 😰 🔅 |               |                        |                       |                        |                      |                    |                |             |                |              |
|----------------------------------------------------------------------------------------------------|---------------|------------------------|-----------------------|------------------------|----------------------|--------------------|----------------|-------------|----------------|--------------|
| журнал поискуден 🔀                                                                                                    |               |                        |                       |                        |                      |                    |                |             | Оставить ота   | зыв          |
| ФИЛЬТРЫ Выбрано 0 «                                                                                                    | Год: 2021 - З | Этап: 81. Углуб. 💌 Тип | поиска: 1. По текуш 👻 | 🗌 Учитывать архивны    | іе данные            |                    |                |             | • i c          | 3 <b>6</b> - |
| <ul> <li>✓ Пациент</li> <li>ФИО:</li> </ul>                                                                                    | ΦΗΟ Q         | Дата рож Адрес регистр | Адрес прожива Дат     | а отказа Обслужен моби | Дата начала Дата око | ча 1 этап закончен | Группа здоровь | Дата выдачи | Справка о стои | Архив        |
| Дата рождения: Возраст:                                                                                                    |               |                        |                       |                        |                      |                    |                |             |                |              |
| 🛱 Диапазон возрастов:                                                                                                    |               |                        |                       |                        |                      |                    |                |             |                |              |
| Номер амбулаторной карты:                                                                                                    | 4             |                        |                       |                        |                      |                    |                |             |                |              |
| Полис<br>Серия: Номер:                                                                                                    |               |                        |                       |                        |                      |                    |                |             |                |              |
| <ul> <li>&gt; Пациент (доп)</li> <li>&gt; Прикрепление</li> <li>&gt; Алрес</li> </ul>                                          |               |                        |                       |                        |                      |                    |                |             |                |              |
| > Льгота<br>> 1 этал                                                                                                    |               |                        |                       |                        |                      |                    |                |             |                |              |
| > 2этап<br>> Пользователь                                                                                                    |               |                        |                       |                        |                      |                    |                |             |                |              |
| НАЙТИ СБРОСИТЬ                                                                                                    |               |                        |                       |                        |                      |                    |                |             |                |              |

# Общее описание формы "Углубленная диспансеризация взрослого населения: Поиск"

Форма предназначена для поиска информации о проведенных диспансеризациях взрослого населения и для редактирования информации по ним.

#### Панель управления

| Год: | 2021 | * | Этап: | 31. Углуб. | * | Тип поиска: | 1. По текуш | * | 🔲 Учитывать архивные данные | $\oplus$ | Î | G |  |
|------|------|---|-------|------------|---|-------------|-------------|---|-----------------------------|----------|---|---|--|
|------|------|---|-------|------------|---|-------------|-------------|---|-----------------------------|----------|---|---|--|

На панели управления списком реализованы поля для настройки отображения записей:

- "Год" выбор года диспансеризации;
- "Этап" выбор этапа диспансеризации:
  - "0. Оба этапа";
    - "1. Углуб. дисп-ция взр. населения 1-ый этап";
    - "2. Углуб. дисп-ция взр. населения 2-ой этап".
- "Тип поиска" выбор типа поиска:
  - "1. По текущему состоянию";
    - "2. По состоянию на момент случая";
    - "3. По всем периодам".
- Флаг "Учитывать архивные данные" если флаг установлен, то архивные карточки диспансеризации будут включаться в результат поиска.

В правой части панели управления расположены функциональные кнопки:

- "Создать карту диспансеризации" при нажатии кнопки отображается форма "Человек: Поиск". После выбора пациента отображается форма Углубленная диспансеризация взрослого населения. Поточный ввод;
- "Удалить" при удалении проверяется наличие проведенных осмотров, выполненных исследований и сделанных назначений (назначение может быть как выполнено, так и не выполнено) для выбранной записи. Если найдено хотя бы одна связанная запись с осмотром, то отображается сообщение: "Удаление карты профилактического осмотра невозможно. Карта содержит информацию об осмотрах / исследованиях или назначениях". Удаление не производится, форма остается открытой;
- "Обновить" при нажатии кнопки список карт обновляется;
  - "Печать" при нажатии кнопки отображается список контекстное меню:
    - "Печать" при нажатии на кнопку в соседней вкладке браузера отображается печатная форма выбранной записи;
    - "Печать текущей страницы" при нажатии на кнопку в соседней вкладке браузера отображается печатная форма текущей страницы;
    - "Печать всего списка" при нажатии на кнопку в соседней вкладке браузера отображается печатная форма всего списка карт;

### Поля фильтра

В поле "Выбрано" в верхней части панели фильтров отображается количество заполненных фильтров области. При нажатии открывается список с перечнем заполненных фильтров области, рядом располагается кнопка для быстрого очищения указанного фильтра.

| ЖУРНАЛ            | п           | эиск <mark>у</mark> двн | $\sim$ |           |   |
|-------------------|-------------|-------------------------|--------|-----------|---|
| ФИЛЬТРЫ           |             |                         |        | Выбрано О | • |
| ✓ Пациент<br>ФИО: |             |                         |        |           | Â |
| Дата рождения:    |             | Возраст:                |        | <         |   |
| Диапазон дат рож, | 📛<br>дения: |                         |        |           | 1 |
|                   |             |                         |        | Ē         |   |
| Диапазон возрасти | ов:<br>-    |                         |        |           |   |
| Номер амбулаторн  | юй кар      | іты:                    |        |           |   |
| Полис             |             |                         |        |           |   |
| Серия:            |             | Номер:                  |        |           |   |
|                   |             |                         |        | *         | • |
| > Пациент (дог    | 1)          |                         |        |           |   |
| > Прикреплени     | 10          |                         |        |           |   |
| > Адрес           |             |                         |        |           |   |
| > Льгота          |             |                         |        |           |   |
| > 1этап           |             |                         |        |           |   |
| > 2 этап          |             |                         |        |           |   |
| > Пользовател     | Ь           |                         |        |           |   |
|                   |             | НАЙТИ                   |        | СБРОСИТЬ  |   |

В левой части формы реализованы поля для фильтрации пациентов из списка:

- Блок "Пациент":
  - "ФИО" достаточно указать часть фамилии, имени или отчества пациента;
  - "Дата рождения";
  - "Возраст";
  - "Диапазон дат рождения";
  - "Диапазон возрастов";
  - "Номер амбулаторной карты";
- Блок "Полис":
  - "Серия";
  - "Номер";
  - "Единый номер";
  - "Тип";
  - "Выдан" поле недоступно, если установлен флаг "СМО не указана";
  - "Территория" поле недоступно, если установлен флаг "СМО не указана";
  - флаг "СМО не указана" если флаг установлен, то поля "Выдан" и "Территория" становятся недоступным для заполнения;
  - флаг "Без полиса" если флаг установлен, то блок "Полис" становится неактивным;
- Блок "Пациент (доп)":

- "Пол";
- "Соц. статус" поле с выпадающим списком значений справочника соц. статусов;
- "СНИЛС";
- "Дисп. наблюдение" поле с выпадающим списком значений справочника да/нет;
- "Документ";
  - "Тип документа" поле с выпадающим списком значений справочника типов документов;
  - "Серия";
  - "Номер";
  - "Выдан" поле с выпадающим списком значений справочника организаций;
- "Гражданство" поле с выпадающим списком значений типов гражданства;
- "Место работы" учебы поле с выпадающим списком значений справочника организации;
- "БДЗ" поле с выпадающим списком значений справочника да/нет.
- Блок "Прикрепление":
  - "МО прикрепления";
  - "Тип прикрепления";
  - "Тип основного участка";
  - "Основной участок";
  - "ФАП участок";
  - "Актуальность прикрепления";
  - "Дата прикрепления";
  - "Диапазон дат прикрепления"
  - "Дата открепления" поле становится доступным после выбора в поле "Актуальность прикрепления" значения "Вся история прикреплений";
  - "Диапазон дат открепления" поле становится доступным после выбора в поле "Актуальность прикрепления" значения "Вся история прикреплений";
  - "Условн.прикр." условное прикрепление;
  - "ДМС прикрепление".
- Блок "Адрес":
  - "Тип адреса";
  - Флаг "Без адреса" при установке флага блокирует все поля блока, кроме поля "Тип адреса";
  - "Территория" при выборе элементов из списка автоматически заполняются поля: "Страна", "Регион", "Район" или "Город" (если территория является городом);
  - "Страна";
  - "Регион";
  - "Район";
  - "Город";
  - "Населенный пункт";
  - "Улица";
  - "Дом";
  - "Тип населенного пункта".
- Блок "Льгота":
  - "Регистр";
  - "Категория";
  - "Актуальность льготы" поле с выпадающим списком. Значения: "1. Действующие льготы", "2. Включая недействующие льготы".
  - "Дата начала";
  - "Диапазон дат начала";
  - "Дата окончания";
  - "Диапазон дат окончания";
  - "Отказник";
  - "Отказ на след. год".
- Блок "1 этап":
  - "Дата начала" дата начала первого этапа диспансеризации. Отображаются карты ДВН, дата начала первого этапа которых равно указанной дате;
  - "Диапазон дат начала" диапазон, в который попадает дата начала первого этапа диспансеризации;
  - "Дата окончания" дата окончания первого этапа диспансеризации. Отображаются карты ДВН, дата окончания первого этапа которых равно указанной дате;
  - "Диапазон дат окончания" диапазон дат окончания первого этапа диспансеризации;
  - "Услуга" в выпадающем списке значений отображаются только услуги, используемые в соответствующем типе осмотра;
  - "Отказ от дисп." отказ от первого этапа диспансеризации;
  - "Случай оплачен";
  - "Группа здоровья"
  - "1 этап закончен";
  - "Направлен на 2 этап";
  - "Подразделение" при выборе значения отображаются карты, в которых есть услуги или осмотры, выполненные в отделениях указанного подразделения;

- "Отделение" в выпадающем списке значений отображаются только отделения, открытые на дату выполнения осмотра или услуги в данной МО. В результате поиска отображаются карты, в которых есть услуги или осмотры, которые были выполнены в отделениях из указанного подразделения;
- "Врач" при выборе значения отображаются рабочие места, открытые на дату выполнения осмотра или услуги; в результате поиска отображаются карты, в которых есть осмотры или услуги с указанным рабочим местом.
- флаг "Обслужен моб. бригадой";
- флаг "Записан ФЭР" если флаг установлен, то выполняется поиск карт ДВН 1 этапа, которые были созданы при записи пациента на профилактический осмотр взрослых из ФЭР;
- флаг "Не проходившие в установленные сроки".
- Блок "2 этап":
  - "Дата начала" дата начала второго этапа диспансеризации;
  - "Диапазон дат начала" диапазон, в который попадает дата начала второго этапа диспансеризации;
  - "Дата окончания" дата окончания второго этапа диспансеризации;
  - "Диапазон дат окончания" диапазон, в который попадает дата окончания второго этапа диспансеризации;
  - "Случай оплачен";
  - "Группа здоровья";
  - "2 этап закончен";
  - "Обслужен моб. бригадой".
- Блок "Пользователь":
  - "Добавление"
    - "Пользователь" имя пользователя, который добавил карту диспансеризации;
    - "Дата";
    - "Диапазон дат";
  - "Изменение":
    - "Пользователь" имя пользователя, который изменил карту диспансеризации;
    - "Дата";
      - "Диапазон дат";
- Флаг "SQL-запрос".

#### Область данных

Для каждой карты в области данных будет указана следующая информация:

- "ФИО";
- "Дата рождения";
- "Адрес регистрации";
- "Адрес проживания";
- "Дата отказа от диспансеризации";
- "Обслужен мобильной бригадой";
- "Дата начала 1 этапа";
- "Дата окончания 1 этапа";
- "1 этап закончен";
- "Группа здоровья на 1 этапе";
- "Дата выдачи справки/отказа";
- "Справка о стоимости лечения".
- "Архив".

## Работа с формой "Углубленная диспансеризация взрослого населения: Поиск"

Для поиска карты диспансеризации необходимо:

- 1. В левой части формы заполнить поля фильтра;
- 2. Нажать кнопку "Найти";
- 3. В правой части формы на панели управления списком заполнить поля настройки отображения записей;
- 4. В списке отобразятся карты диспансеризации, отвечающие всем условиям поиска.

#### Кнопки управления записью

- "Просмотр" при нажатии открывается форма "Карта диспансеризации" в режиме просмотра;
- "Редактировать" при нажатии открывается форма "Карта диспансеризации" в режиме редактирования;

• "Удалить" – кнопка для удаления выбранной карты диспансеризации и всех связанных событий (осмотров, обследований). Кнопка доступна, если в списке выбрана запись, для которой указана дата начала.